# APERTURA DE EJERCICIO 2025 CON TERAGEST®

Como usuario de nuestro software para distribución Teragest<sup>®</sup>, cada comienzo de año debes realizar una apertura de ejercicio en el mismo. Se trata de un proceso sencillo, pero en el que debes tener en cuenta algunos puntos. Continúa leyendo y te enseñaremos cómo hacerlo.

Una vez dentro de la interfaz de nuestro **ERP Teragest**<sup>®</sup>, lo que tenemos que hacer en primer lugar es ir a **UTILIDADES / Utilitarios / Crea nuevo ejercicio.** 

| 🔀 Teragest Distribución      |                                                                                                    |         | 100           | Ø | $\times$ |
|------------------------------|----------------------------------------------------------------------------------------------------|---------|---------------|---|----------|
| Teragest                     | DISTIDUCIÓN<br>DESTIDUCIÓN<br>RENITUR<br>RENITUR<br>Emp: 001 - EMPRESA DE PRUEBAS<br>Usu: Administrador - Eje: 2024 - 16/12/2024 | i 🗠 🔉 🆓 | 0 Desconectar |   |          |
| Utilitarios                  | 🕼 Crea nuevo ejercicio                                                                                                    |         | ×             | ] |          |
| > Auditoría                  |                                                                                                    |         |               |   |          |
| Elimina control de modifio   |                                                                                                    |         |               |   |          |
| Actualiza plantillas de imp  |                                                                                                    |         |               |   |          |
| - Elimina marca LIQUIDA n    | Empresa 001 EMPRESA DE PRUEBAS Directorio Base do Datos C/Bdds/TeraMDI/                                                          |         |               |   |          |
| 📂 Elimina marca medio blog   | Delegación: UD EMIERCOA DE PROCESAS Directorio Copia 8D: D.4                                                                     |         |               |   |          |
| Modifica datos factura       |                                                                                                    |         |               |   |          |
| Traslada pedidos desde r     |                                                                                                    |         |               |   |          |
| Traslada clientes entre er   |                                                                                                    |         |               |   |          |
| Regenerar maestros           | IIII IMPORTANTE IIII                                                                                                    |         |               |   |          |
| 🏲 Crea nuevo ejercicio       |                                                                                                    |         |               |   |          |
| Crea nueva empresa           | La apertura de un nuevo ejercicio se debe realizar como ULTIMO PROCESO                                                           | )       |               |   |          |
| Cambiar códigos artículo     | del 2024.                                                                                                    |         |               |   |          |
| - E Cambiar códigos clientes |                                                                                                    |         |               |   |          |
| 🍉 Selecciona usuario         | No podra volver a gestionar la MOVILIDAD en el ejercicio 2024 por lo que es                                                      | 5       |               |   |          |
| Delecciona empresa           | necesario tener todos los dispositivos descargados.                                                                              |         |               |   |          |
| Selecciona macro             |                                                                                                    |         |               |   |          |
| Saire.                       |                                                                                                    |         |               |   |          |
| < >>                         |                                                                                                    |         |               |   |          |
|                              |                                                                                                    |         |               |   |          |
| GENERAL                      | Iniciar Test espacio disco                                                                                                    |         |               |   |          |
| I ARTICULOS                  |                                                                                                    |         |               |   |          |
|                              |                                                                                                    |         |               |   |          |
| COMPRAS                      |                                                                                                    |         |               |   |          |
|                              |                                                                                                    |         |               |   |          |
|                              |                                                                                                    |         |               |   |          |
|                              | I                                                                                                    |         | j             |   |          |

Nota: Si nada más entrar en este proceso nos aparece un mensaje diciendo «Apertura de ejercicio: Directorio de BD vacío», ponte en contacto con Madinsa.

Para iniciar el proceso de apertura de ejercicio, leer el texto de se muestra en pantalla y a continuación pinchar sobre el botón **«INICIAR PROCESO»** 

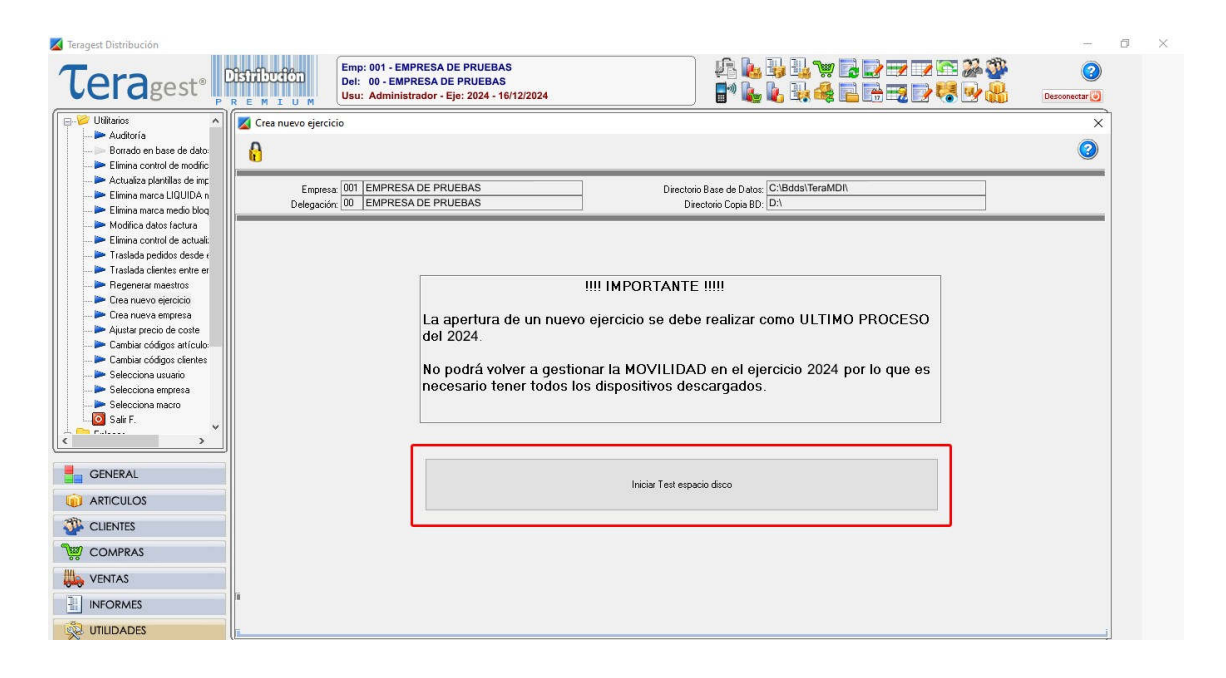

Por defecto, el programa de gestión propone reiniciar los contadores de los diferentes tipos de documentos (Pedidos, Albaranes, Facturas), así como otros movimientos que se registran mediante un contador (Traspasos de almacenes, Notas de Entrega, Pedidos de compra, etc.).

| 🔀 Teragest Distribución                                                                                                    |                                                                                                    |                                                                      | - 0           | $\times$ |
|----------------------------------------------------------------------------------------------------|----------------------------------------------------------------------------------------------------|----------------------------------------------------------------------|---------------|----------|
| Teragest <sup>®</sup>                                                                                                    | Distribución<br>R E M I U M<br>R E M I U M                                                                                                    | ∮ k k k v i provinské v<br>Prk k k é i provinské v                   | Desconectar 🕘 |          |
| Utilitarios                                                                                                    | Crea nuevo ejercicio                                                                                                    |                                                                      | ×             |          |
| Elimina control de modific     Actualiza plantillas de imp     Elimina marca LIQUIDA n     Elimina marca medio bloq                                                                                            | Empresa 001 EMPRESA DE PRUEBAS<br>Delegación: 00 EMPRESA DE PRUEBAS                                                                                                    | Directorio Base de Daloc (C:\Bdds\TeraMDN<br>Directorio Copia BD; D1 |               |          |
| Modrica datos factura     Modrica datos factura     Elimina control de actuali:     Traslada pedidos desde (     Traslada clientes entre er                                                                    | Ultimo ejercicio abierto: 2024 01/01/2024 31/12/2024<br>Nuevo ejercicio: 2025 01/01/2025 31/12/2025                                                                                                    |                                                                      |               |          |
| Regereia mestilos     Regereia mestilos     Crea nuevo esprisia     Autar precio de coste     Canabia códigos cientes     Seleccióna unario     Seleccióna enpresa     Seleccióna enpresa     Seleccióna serva | ☐ Italiada pedidos pendientes desde ejercicio anterior<br>☐ Inicia contador de pedidos de venta<br>☐ Italiada absanes pendientes desde ejercicio anterior<br>☐ Inicia contador de absanes de venta<br>☐ Inicia contador de absanes de desolución<br>☐ Inicia contador de absanes de abono<br>☐ Inicia contador de labsanes de abono<br>☐ Inicia contador de labsanes de venta<br>☐ Inicia contador de labsanes de venta<br>☐ Inicia contador de laborares de venta<br>☐ Inicia contador de laborares de venta<br>☐ Inicia contador de laborares de venta<br>☐ Inicia contador de laborares de venta | Linpis vacaciones en clerites                                        |               |          |
| GENERAL<br>ARTICULOS<br>CUENTES<br>COMPRAS<br>COMPRAS<br>COMPAS                                                                                                    | ☐ Inicia contador de traspasos entre delegaciones<br>☐ Inicia contador de traspasos entre almacenes<br>☑ Inicia contador de notas de entrega                                                                                                    |                                                                      |               |          |
|                                                                                                    |                                                                                                    | Aceptar                                                              | Cancelar      |          |

Si decidimos trasladar documentos desde el ejercicio 2024 al 2025 (Pedidos de Venta y Albaranes) **YA NO SE PODRÁN INICIAR LOS CONTADORES DEL TIPO DE DOCUMENTO SELECCIONADO**.

Esta opción se seleccionará si se decide traspasar albaranes o pedidos recogidos en el ejercicio 2024 para que sean facturados o, en el caso de traspaso de pedidos, generar los documentos correspondientes en 2025.

## INSTALACIONES CON TERMINALES DE MOVILIDAD (AUTOVENTA / PREVENTA)

Antes de proceder a la apertura del ejercicio, los terminales **deben haberse descargado y actualizados los datos enviados**, asegurándose en **Teradroid** que en la opción SINCRONIZACIÓN aparezca en la parte superior "RECIBIR BD" y en el software para distribución Teragest® todos los emisores estén en situación distinta a "DOCUMENTOS RECIBIDOS".

Por otra parte, después de haber realizado la apertura del ejercicio generaremos manualmente el fichero a enviar de todas las máquinas para que éstas integren los nuevos contadores de 2025. Desde este momento, ya no se podrá recoger ningún documento Albarán/Factura/Pedido correspondiente al ejercicio 2024 desde los terminales.

Si una vez cargadas las máquinas con el nuevo ejercicio 2025 abierto, se necesita hacer una recarga estando todavía en el año 2024, hay que cambiar la fecha desde el sistema operativo de las máquinas a 01/01/2025, realizar la recarga y posteriormente volver a dejar la fecha del Terminal a la del día del año 2024 en el que estemos. Es aconsejable que esta recarga se envíe ya en el primer día de trabajo del año 2025 junto con las facturas y cobros realizadas.

#### GESTIÓN DE REPARTO

Existen dos posibilidades de gestionar los pedidos descargados el último día del año antes de realizar la apertura de ejercicio:

### A) Facturar esos pedidos en el ejercicio siguiente.

No hay que asignar pedidos a ningún camión de reparto y marcar en la apertura de ejercicio que vamos a trasladar los pedidos al nuevo ejercicio (Check "Traslada pedidos pendientes ejercicio anterior").

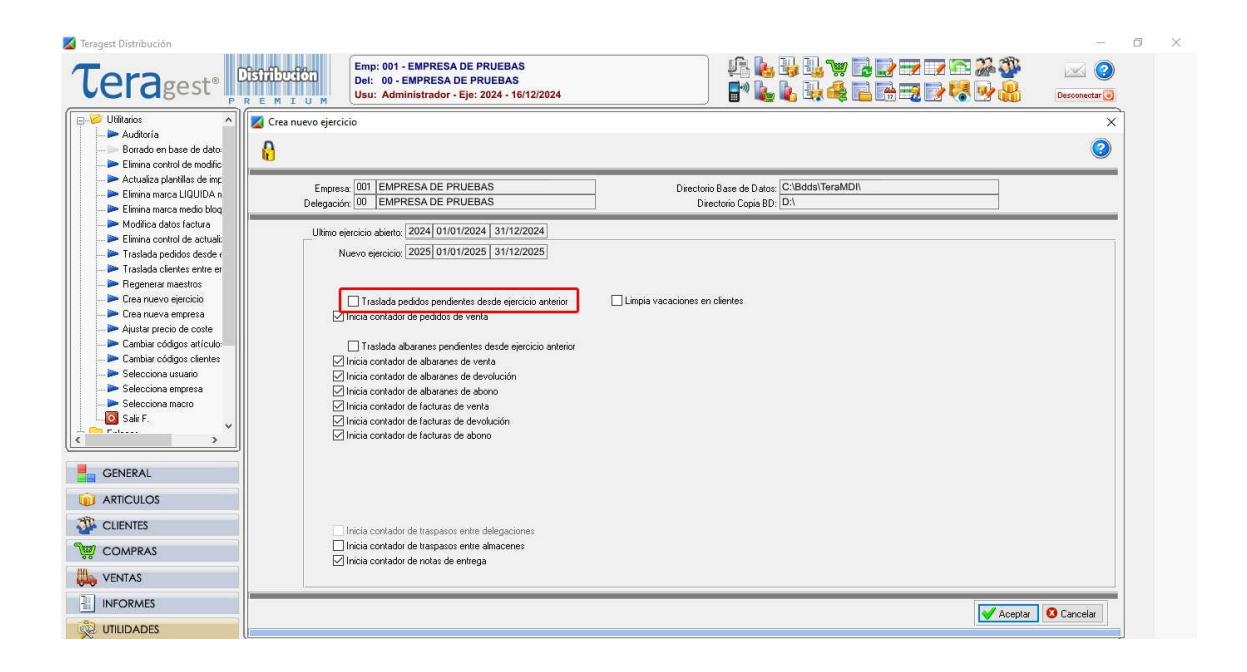

#### B) Facturar los pedidos recibidos con fecha del año a cerrar.

Los pedidos no se trasladan de ejercicio, y antes de la apertura hay que asignarlos a sus correspondientes camiones, generar los documentos e imprimirlos.

La apertura y/o finalización de los repartos se realizará (después de la apertura del nuevo ejercicio 2025) desde el ejercicio 2024.

Para finalizar el proceso de apertura de ejercicio confirmar en la ventana que aparece tras pulsar el botón *Aceptar.* 

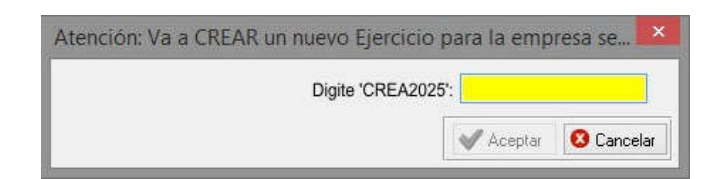

Esperar unos minutos a que finalice el proceso. Una vez terminado, cerrar el programa Teragest® del todo y volver a entrar para que coja el nuevo ejercicio.

**Para poder gestionar procesos del ejercicio anterior** (Pedidos de Venta, Gestión de Albaranes, etc.) entrar en **GENERAL/parámetros/generales** y activar solo el proceso que se necesita utilizar.

| eragest Distribución                                                                                                    |                                                                                                    |                                                                                                    |                                                                                                    |                       | 1.77               | Ċ |
|----------------------------------------------------------------------------------------------------|----------------------------------------------------------------------------------------------------|----------------------------------------------------------------------------------------------------|----------------------------------------------------------------------------------------------------|-----------------------|--------------------|---|
|                                                                                                    | ETTER T U M<br>ETTER STORESA DE PRUEBAS<br>Del: 00 - EMPRESA DE PRUEBAS<br>Usu: Administrador - Eje: 2025 - 01/01/202                                                                                                    | 25                                                                                                    | £ ⊾ ⊒ ⊒ ¤<br>  • ⊾ ⊾ 4                                                                                                    |                       | 0<br>Desconectar 🕲 |   |
| Parámetros<br>De Generales                                                                                                   | Parametros Generales                                                                                                    |                                                                                                    |                                                                                                    |                       | ×                  | 1 |
| Centralación     Cleritos     Compas     Compas     Ventas     Macestos denotesas     Macestos connans     Macestos contable | Central      Nonibe server     Vi9216822251     Directorios     Nonibe server     Vi9216822251     Directorior Preverer     Directorior contensas bancarias:     Cvferaget/tmm:     Directorior ficheros factador: CvVeraget/tmm:     Directorior ficheros factador: CvVeraget/tmm:     Directorior ficheros factador: CvVeraget/tmm:     Directorior contas Banc Oscil:     Visit Veraget/tmm:     Control de activación     Control de activación     Control de activación     Control de activación     Gentión EDI (b/Ad)     Procesos activac: | (I) Finalizado con "I     (I) Finalizado con "I     (I) Finalizad | Procesos activos en ejercic Pedidos vental Pedidos compra Pedidos compra Compra Compr |                       | 223                |   |
| GENERAL                                                                                                    | Enlace con Teragest Contable      Delegaciones usan attículos de central      Delegaciones usan almacenes de la central                                                                                                    | O Ventas<br>O Informes Decimales                                                                                                    | Opciones defecto                                                                                                    | en consultas:FacturaE |                    |   |
| ARTICULOS                                                                                                    | Centros de facturación                                                                                                    | O Utilidades<br>O N: Porc                                                                                                    | entaje: 2 🗸 Situación: Activo                                                                                                    | Configuración 📤       |                    |   |
| CLIENTES                                                                                                    | Vincula usuario con acente                                                                                                    | Ninguno<br>Riener Importe línea                                                                                                    | venta: 3 🗸 Orden: Códig                                                                                                    | o v                   |                    |   |
| COMPRAS                                                                                                    |                                                                                                    |                                                                                                    |                                                                                                    |                       |                    |   |
| VENTAS                                                                                                    |                                                                                                    |                                                                                                    |                                                                                                    |                       |                    |   |
| INFORMES                                                                                                    |                                                                                                    |                                                                                                    |                                                                                                    | P.0.0                 |                    |   |
| UTILIDADES                                                                                                    |                                                                                                    |                                                                                                    |                                                                                                    | K Borrar 🔛 Grabar     | Deshacer           |   |